## Внесение изменений в извещение об осуществлении конкурентной закупки и (или) в документацию о конкурентной закупке

Пользователь в папке «Осуществление закупок» > «Конкурентная закупка» > «Аукцион в электронной форме»/«Запрос котировок в электронной форме»/ «Запрос предложений в электронной форме»/«Конкурс в электронной форме» в фильтре «Размещено в ЕИС» в открывшемся списке выбирает необходимую закупку и нажимает [Формирование изменения] (*Рисунок 1*).

| Извещение о закупке (Электронный аукцион) - Размещено в ЕИС |          |                |                  |                            |                     |                    |                                    |  |  |
|-------------------------------------------------------------|----------|----------------|------------------|----------------------------|---------------------|--------------------|------------------------------------|--|--|
| \$.                                                         | 1        | 2 🗅 🗙 🖻        | • 🖶 🖉 • 🗄        | à• 📸 • 🗹 •                 | 🖋 🕑 🔓 - 🖉           | 🛍 Σ 🕅 Ϋ            | ta • 😘 💥 • I                       |  |  |
| Бы                                                          | стрый по | иск            |                  | Поиск Сбросить             |                     |                    |                                    |  |  |
|                                                             | •        | Номер          | Дата<br>создания | Номер заявки<br>на закупку | Предмет<br>договора | Сведения<br>о НМЦД | Способ<br>осуществления<br>закупки |  |  |
| 1                                                           |          | эа-2020-12-950 | 23.12.2020       | ps-2020-12-5139            | Поставка лека       | 1 931 399,77       | Аукцион в элек                     |  |  |
| 2                                                           |          | эа-2020-12-952 | 23.12.2020       | ps-2020-12-5176            | Поставка конц       | 2 857 731,25       | Аукцион в элек                     |  |  |

Рисунок 1. Формирование изменений

Далее рассматривается порядок внесения изменений на примере аукциона в электронной форме. По другим способам конкурентных закупок порядок внесения изменений аналогичный.

Пользователь в папке «Осуществление закупок» > «Конкурентная закупка» > «Аукцион в электронной форме» в фильтре «Размещено в ЕИС» выбирает необходимую закупку и двойным кликом ЛКМ (левой кнопки мыши) открывает электронную форму документа «Извещение о закупке (Электронный аукцион)».

В открывшейся электронной форме документа «Извещение о закупке (Электронный аукцион)» пользователь формирует измененную редакцию извещения об осуществлении конкурентной закупки, в том числе, при необходимости формирует изменения во всех вкладках и столбцах (Рисунок 2,3):

| • | Товары\работы\услуги Информация о порядке проведения процедуры Информация о закупке Информация о предмете закупки |     |                                                   |                                            |                     | закупки Конта<br>ица 1 из 1 ▶                                                                             | Контактная информаци 🔶                          |                                                                             |                       |                                                                                          |    |
|---|----------------------------------------------------------------------------------------------------|-----|---------------------------------------------------|--------------------------------------------|---------------------|----------------------------------------------------------------------------------------------------|-------------------------------------------------|-----------------------------------------------------------------------------|-----------------------|------------------------------------------------------------------------------------------|----|
|   |                                                                                                    | Лот | Предмет<br>договора                               | Краткое<br>описание<br>предмета<br>закупки | Торги<br>осуществля | Невозможно<br>определить<br>количество товара,<br>объем подлежащих<br>выполнению работ,<br>оказанию услуг | Цена<br>единицы<br>товара,<br>работы,<br>услуги | Место поставки<br>товара,<br>выполнения<br>работы,<br>оказания услуги       | Обеспечение<br>заявки | Сроки<br>(периоды)<br>поставки<br>товара,<br>выполнения<br>работы,<br>оказания<br>услуги | Ođ |
|   | 1                                                                                                    | 1   | Поставка и<br>монтаж<br>светового<br>оборудования |                                            | От цены за<br>лот   | V                                                                                                    | 0,00                                            | Российская<br>Федерация,<br>Томская область,<br>г. Томск, пл.<br>Соляная, 4 | 0,00                  | В течение 30<br>(тридцати)<br>календарных<br>дней с момента<br>заключения<br>договора.   |    |

Рисунок 2. Формирование изменений

| 🍅 Извещение о з                           | акупке (Электронный аукци                                  | он) — Mozilla Firefox   |                             |                | [                 |        |  |
|-------------------------------------------|------------------------------------------------------------|-------------------------|-----------------------------|----------------|-------------------|--------|--|
| 0 🔏 🖘 🚧                                   | torgi223.findep.org:8080                                   | /webtorgi_223/view.htm  | n?pg=edit&dt=DOCUMENTS_G2   |                | 374&rt=&dm •••    | ⊠ ☆    |  |
|                                           | <b>` @ ]]</b>                                              |                         |                             |                |                   |        |  |
| Номер                                     | Дата создания Порядковый номер GUID в ЕИС Реестровый номер |                         |                             |                | Тип               |        |  |
| 9a-2020-09-323                            | 3 14.09.2020                                               | 11                      | 459f75b8-d8f1-40df-8129-1t  | 32009490707    | Товары            | ~      |  |
| Предмет до                                | 🍯 Лот извещения по закуг                                   | кам — Mozilla Firefox   |                             |                |                   |        |  |
| Поставка и м                              | DOCUMENTS_GZW_LOT_22                                       | ☆ =                     |                             |                |                   |        |  |
|                                           | 🔒 Ø - 🛈 🏮 🦻                                                |                         |                             |                |                   |        |  |
| Наименование                              | эа-2020-09-323-л1                                          | 14.09.2020              | 1                           | 7d1931bd-73b3- | 41c4-a152-d09ea ^ |        |  |
| ΟΓΑΥΚ ΤΟΤΚ ν                              | Предмет договора                                           |                         |                             |                |                   | ×      |  |
| Сопоставимый                              | Поставка и монтаж светового оборудования                   |                         |                             |                |                   |        |  |
| электронный                               |                                                            |                         |                             |                |                   | льн 🗡  |  |
| Сведения о НІ                             | Краткое описание предмета закупки                          |                         |                             |                |                   |        |  |
| 🔶 Товары\раб                              |                                                            |                         |                             |                |                   | џи → 😒 |  |
|                                           | Сведения о НМЦД                                            | Валюта                  | ΟΚΑΤΟ                       |                |                   |        |  |
| <b>5 7 7</b>                              | 3 398 111,00                                               | Российский рубль        | 6900000000                  |                |                   | 1 из 1 |  |
|                                           | Наименование заказчик                                      | a                       |                             |                | E                 |        |  |
|                                           | ОГАУК ТОТК и А "Скоморох" имени Р. Виндермана"             |                         |                             |                |                   |        |  |
| 🔲 Лот                                     | Извещение                                                  |                         |                             |                |                   | 060    |  |
|                                           | Рег.номер заказа                                           | Сведения о НМЦД         | Реестровый номер извещения  | Сопоставимый   |                   |        |  |
|                                           | 11                                                         | 3 398 111,00            | 32009490707                 | типовой способ |                   |        |  |
| 1 1                                       |                                                            |                         |                             | электронный а  |                   |        |  |
| Организация, создающая сведения о закупке |                                                            |                         |                             |                |                   |        |  |
|                                           | ОГАУК ТОТК и А "Скоморох" имени Р. Виндермана"             |                         |                             |                |                   |        |  |
|                                           | Товары\ работы\ услу                                       | ги Требования заказчико | в Дополнительная информация |                | -                 |        |  |
|                                           | •                                                          |                         |                             |                | Þ                 |        |  |
|                                           | Готово                                                     |                         |                             |                |                   |        |  |
| L                                         |                                                            |                         |                             |                |                   |        |  |

Рисунок 3. Формирование изменений

Далее во вкладке «Основание внесения изменений» пользователь заполняет поле «Обоснование внесения изменения».

После внесения всех необходимых изменений пользователь нажимает 🗔 [Сохранить].

В случае внесения изменений в документацию о конкурентной закупке (проект договора) пользователь нажимает 🦉 [Прикрепленные файлы] > 🗋 [Добавить...]. подгружает измененную редакцию документации о конкурентной закупке содержащий перечень внесенных прикрепляет документ, изменений И в соответствии с требованиями пунктов 5 и 26 Положения о размещении в единой информационной системе информации о закупке, утвержденного постановлением Правительства Российской Федерации от 10.09.2012 № 908 «Об утверждении Положения о размещении в единой информационной системе информации о закупке».

После загрузки документов пользователь нажимает 🗟 [Сохранить].

Документ с внесенными изменениями отразится в папке «Осуществление закупок» > «Конкурентная закупка» > «Аукцион в электронной форме» в фильтре «Формирование закупки».

Далее пользователь выделяет закупку и нажимает **Отправить документ** на ЭТП] (*Рисунок 4*).

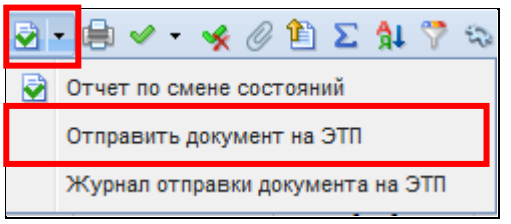

Рисунок 4. Направление изменений на ЭП

Далее пользователь переходит в личный кабинет ЭП, выбирает закупку и отправляет ее в ЕИС в соответствии с регламентом и инструкцией электронной площадки.

После загрузки документов с ЭП пользователь в личном кабинете ЕИС по 223-ФЗ размещает закупку с внесенными изменениями в ЕИС.